## Modalités d'inscriptions à l'Accueil de Loisirs Vacances de printemps : du 22 au 30 avril 2025

# I - Période de réservations

Les réservations à l'Accueil de Loisirs pour les vacances de printemps 2025 seront ouvertes du lundi 24 mars, 8h30 au jeudi 10 avril 2025, 17h. Passé ce délai, les demandes de réservations seront acceptées en fonction des places restantes.

Une confirmation sera envoyée aux parents à partir du vendredi 11 avril.

Une sélection est opérée selon les critères suivants : priorité aux familles cendriouses, aux inscriptions en semaine complète, aux fratries, puis prise en compte de l'ordre de dépôt des dossiers.

- Les inscriptions se déroulent de façon dématérialisée par le biais du portail famille en suivant la procédure ci-dessous :

# II - Inscription par internet, via le portail famille

- Etape 1 : je créer mon compte famille
- Etape 2 : je m'abonne aux services
- Etape 3 : j'effectue mes demandes de pré-inscription
- **Etape 4 : je réserve et je fourni les documents obligatoires.**

Etape 5 : j'attends la validation du service enfance jeunesse

### Etape 1 – Création d'un compte famille

Accédez au Portail Citoyen via son URL : <u>https://portail.berger-levrault.fr/mairielecendre63670/accueil</u>

Cliquez sur le bouton **Créer un compte**.

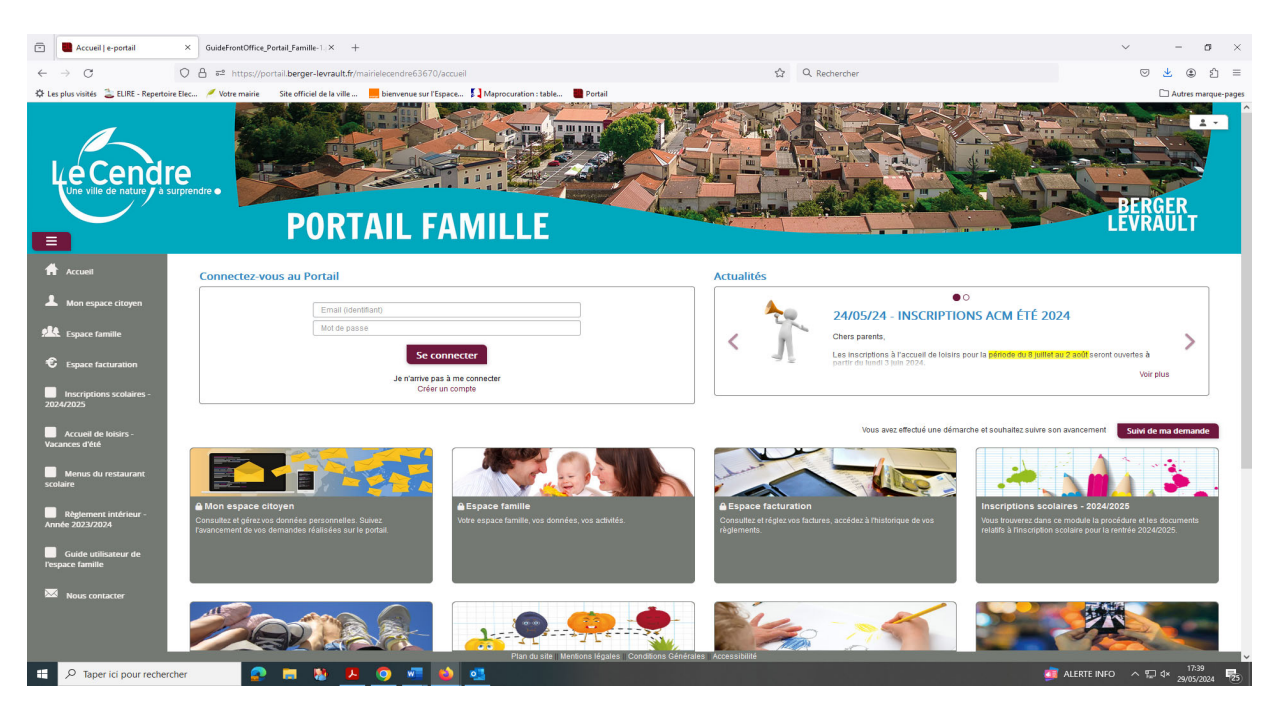

#### Renseignez le formulaire ci-dessous.

| Votre contact                                                                                                    |                               |                                                                                                    |
|----------------------------------------------------------------------------------------------------|-------------------------------|----------------------------------------------------------------------------------------------------|
|                                                                                                    | Civilité*                     | Mme.                                                                                                    |
| Indiquez vos civilité,<br>nom et prénom                                                                                                    |                               |                                                                                                    |
|                                                                                                    | Prénom*                       |                                                                                                    |
| Vos accès au Portail                                                                                                    |                               |                                                                                                    |
|                                                                                                    | E-mail (identifiant)*         |                                                                                                    |
| Renseignez votre<br>email et le mot de<br>passe de votre choix                                                                                                    | Mot de passe*                 | Le mot de passe doit contenir au moins 8 caractères, dont au moins 1 chiffre, 1 minuscule et 1 majuscule            |
|                                                                                                    | Confirmation du mot de passe* |                                                                                                    |
| Code abonné Famill                                                                                                    | e                             |                                                                                                    |
| Entrez le code abonné<br>famille transmis par<br>votre collectivité<br>Validez les conditions<br>d'utilisation, le<br>CAPTCHA et cliquez<br>sur le bouton<br>S'inscrire | Code abonné                   | J'ai lu et j'accepte les Conditions d'utilisation*  Je ne suis pas un robot  reCAPTCHA Confidentialité - Conditions |
|                                                                                                    |                               | S'inscrire                                                                                                    |

Vous allez recevoir un email de confirmation dans votre messagerie, cliquez sur le lien d'activation.

Vous pouvez, à présent, accéder au **Portail Citoyen** avec vos identifiant et mot de passe.

Vous pouvez accéder aux Espaces Famille et Facturation si vous avez renseigné votre Code abonné Famille dans le formulaire de création de compte.

#### Vous n'avez pas votre code abonné au moment de la création de votre compte ?

Contactez le service Enfance Jeunesse à l'accueil de la Mairie, par téléphone (04.73.77.51.00) ou par mail (<u>sondage@lecendre.fr</u>) qui vous le transmettra.

### Etape 2 – Abonnement aux services

Rendez-vous dans le menu Mon Espace Citoyen / Mes abonnements.

- Cliquez sur le bouton **M'abonner**.
- Saisissez alors votre **Code Abonné** puis cliquez sur le bouton **Rechercher**.

| Avec une de vos factures<br>Référence situées dans une de vos factures émise par votre colectivité |                                                                    | Ou | Avec votre code abonné<br>Code transmis par votre collectivité |  |
|----------------------------------------------------------------------------------------------------|--------------------------------------------------------------------|----|----------------------------------------------------------------|--|
| Code émission de la facture*                                                                       | Retrouvez le code émission sur le pied de page de votre<br>facture |    |                                                                |  |
| Référence de la facture*                                                                           | Retrouvez la référence sur votre facture                           |    | Code Abonné*                                                   |  |
| Montant de la facture*                                                                             |                                                                    |    |                                                                |  |
| Code personnel*                                                                                    | Saisissez le code personnel du destinataire de la facture          |    |                                                                |  |
|                                                                                                    |                                                                    |    |                                                                |  |

Cliquez sur le bouton Rechercher. Votre abonnement apparait dans la liste de vos abonnements.
 Pour rendre actif cet abonnement, vous devez, à présent, vous déconnecter à l'aide du bouton situé en haut à droite de l'écran puis vous reconnecter.

## Etape 3 – Demandes de pré-inscriptions

#### 3.1 / Via le module Pré-inscriptions

Je me connecte ensuite à **Mon Espace famille**, et j'effectue mes demandes de réservations via le module **Pré-inscriptions :** 

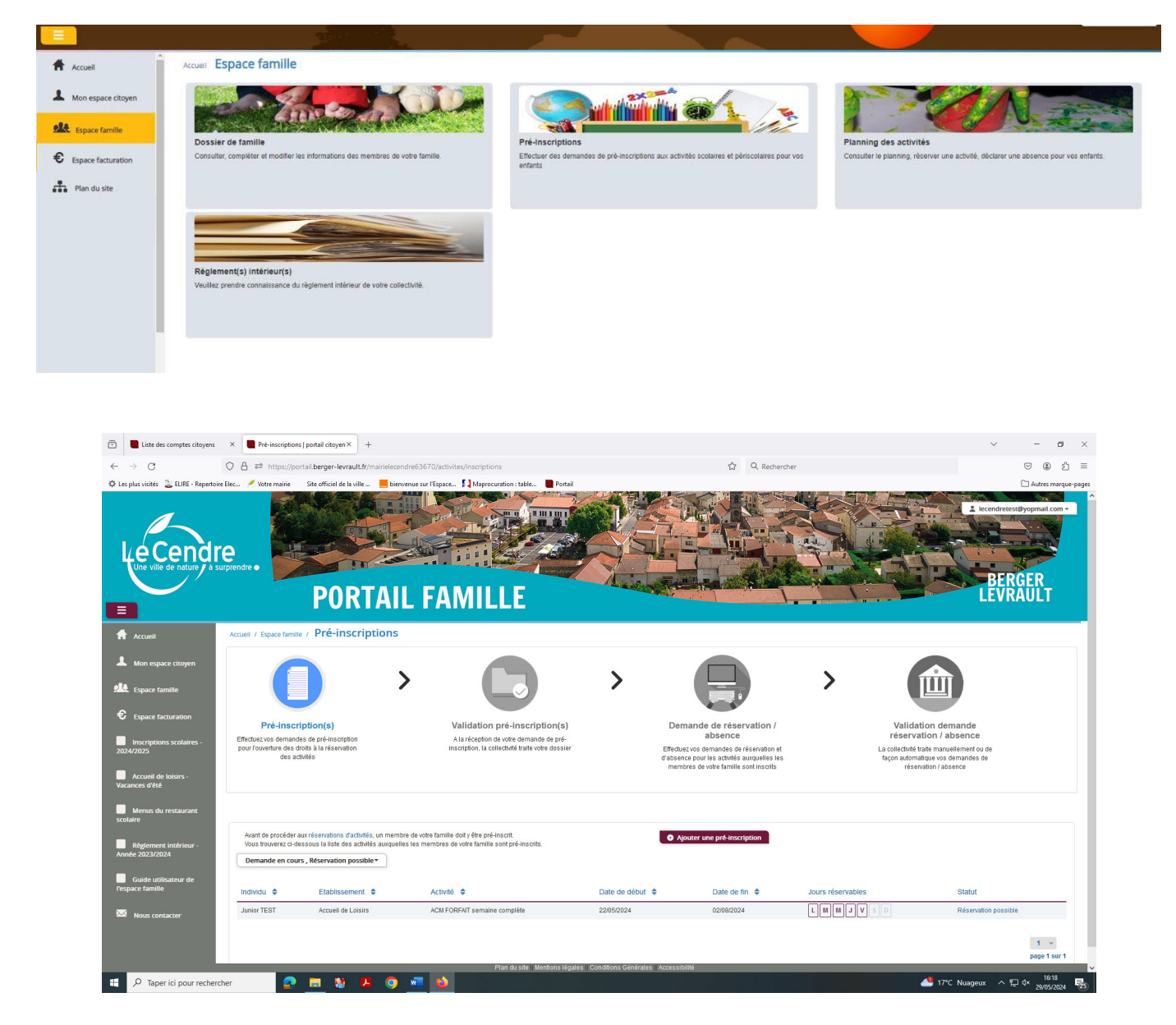

Le bouton **« Ajouter une pré-inscription »** permet de créer une nouvelle demande de préinscription sur l'écran suivant :

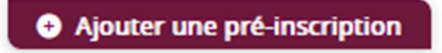

Il est nécessaire de faire une demande de pré-inscription par activité, cependant, il est possible d'effectuer une seule demande pour la pré-inscription d'une activité pour tous les enfants de la famille, grâce à la liste déroulante « Individus ».

| Liste des comptes citoyens               | × Pré-inscriptions   portal citoyen × +                                                                                                    | ~ - ø ×                                           |
|------------------------------------------|----------------------------------------------------------------------------------------------------|---------------------------------------------------|
| $\leftrightarrow \rightarrow G$          | 🔿 🗛 🛤 https://portail.berger-levrault.fr/mairielecendre63670/activites/inscriptions/hew?structureKey=68377221&activiteKey=68380051&individuKey_ 🏠 🔍 Rechercher                                                                                                    | ල ව =                                             |
| 🔅 Les plus visités   ELIRE - Repertoire  | e Elec 🖉 Votre maine 🔹 Site officiel de la ville 📒 bierwenue sur l'Espace 🎵 Maprocuration : table 🖉 Portail                                                                                                    | C Autres marque-pages                             |
| Le Cendr<br>Université de radiuse de sa  | Personal Portail Famille                                                                                                    | 2 trendeteretiliyopaal con-<br>BERGER<br>LEVRAULT |
| Accueil                                  | Accueil / Espace famille / Pre-inscriptions / Ajouter une pré-inscription                                                                                                    |                                                   |
| L Mon espace citoyen                     | Les champs avec " sont obligatoires.                                                                                                    |                                                   |
| space famille                            | Vous Ries sur le point d'effectuir une demande de pré-inscription.<br>Des toes que cette domande de pré-inscription est accelles par vibre collectivité, vous obtence les droits sur l'activité est visible sur le planning des activités et vous pouvez effectuer vos demandes de réservation et d'absence pour cette activit<br>Agouter une pré-inscription | é.                                                |
| € Espace facturation                     | Etablissement * Accuell de Luisirs v                                                                                                    |                                                   |
| Inscriptions scolaires -                 | Activités * ACII FORFAIT semaine compilee v                                                                                                    |                                                   |
| 20292023                                 | Individu * Aucun selectionne*                                                                                                    |                                                   |
| Accueil de loisirs -<br>Vacances d'été   | Période Apartir du 2205/2024 Jusqu'au 0200/2024                                                                                                    |                                                   |
| Menus du restaurant scolaire             |                                                                                                    | Valider                                           |
| Règlement intérieur -<br>Année 2023/2024 |                                                                                                    |                                                   |
| Guide utilisateur de<br>l'espace famille |                                                                                                    |                                                   |
| Nous contacter                           | Prio di ste Mentons Montes, Conditions Geletates, Accessibilità                                                                                                    |                                                   |
| 2 P Taper ici pour recherch              | her 🙍 📷 🐒 🖡 🎯 🖏 📥                                                                                                    | 5°C Nuageux 	 ^ [ 석× 16:24 등)                     |

Dans l'onglet **Etablissement** : je choisi **Accueil de Loisirs** Dans l'onglet **Activité** : je choisi le service qui me convient :

- Pour les enfants, n'ayant pas de régime alimentaire particulier :
  - ACM Forfait semaine complète
  - ACM Journée complète
- Pour les enfants, ayant un PAI alimentaire avec fourniture d'un repas mallette :
  - ACM Forfait semaine complète PAI
  - ACM Journée complète PAI

Dans l'onglet Individu : je choisi l'enfant pour qui je réserve un service.

Je coche les jours qui m'intéressent :

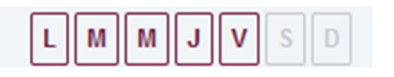

Et je valide ma demande de pré-inscription.

La demande de pré-inscription est automatique. Vous pouvez passer à l'étape réservation.

### Etape 4 - Réservations et documents obligatoires

Maintenant que j'ai inscrit mon/mes enfants au service « Accueil de loisirs », **je peux effectuer mes réservations (jours/semaines), à partir du 24/03/2025** en me rendant à la rubrique **Planning des activités** de mon **Espace Famille** :

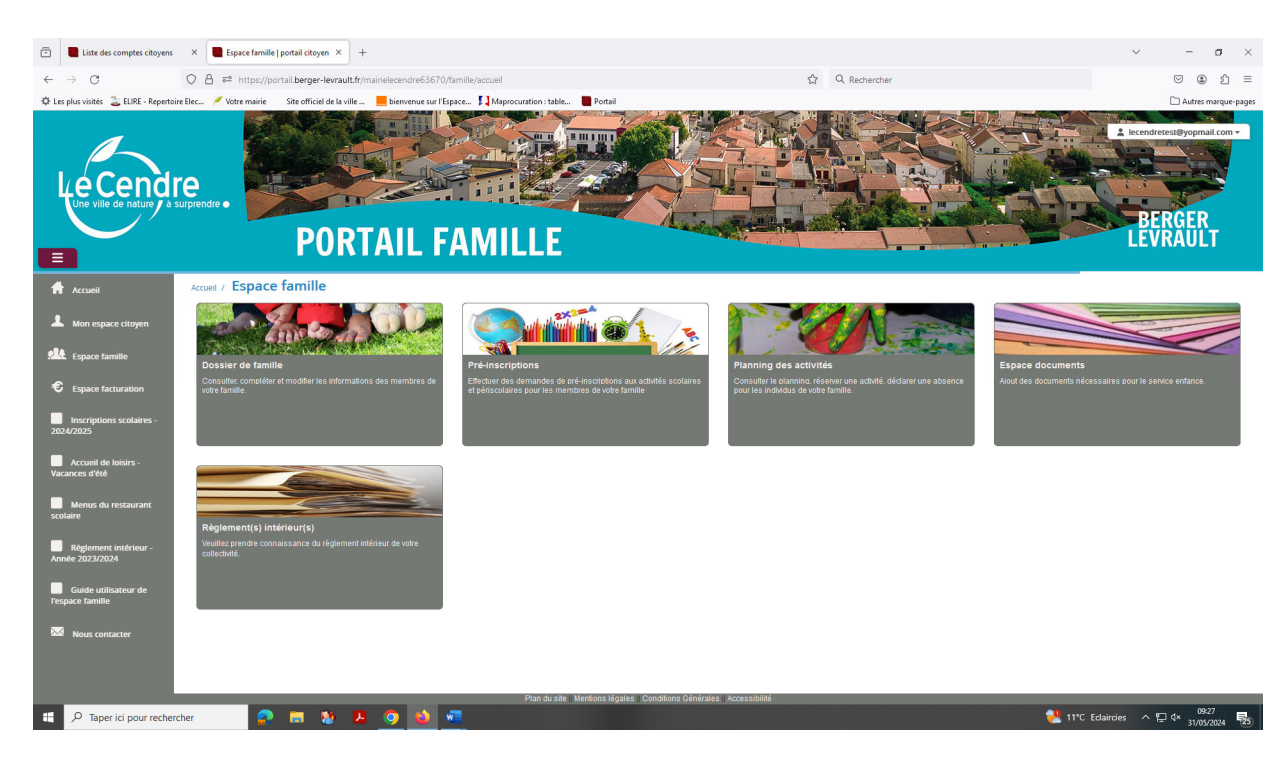

Seules les activités auxquelles vos enfants sont inscrits sont affichées sur ce planning.

| Liste des comptes citoyens                                    | × Planning   e-portail                                           | × +                                                        |                                                                  |                                                                  |                                                                  |             |                             |                                | ~                       | -                       | σ ;                  |
|---------------------------------------------------------------|------------------------------------------------------------------|------------------------------------------------------------|------------------------------------------------------------------|------------------------------------------------------------------|------------------------------------------------------------------|-------------|-----------------------------|--------------------------------|-------------------------|-------------------------|----------------------|
| ← → C                                                         | Ω A ≈ https://portail.k                                          | errer-leurault fr/mairielecen                              | dra63670/activites/planning                                      |                                                                  |                                                                  | ~           | Q Recharcher                |                                |                         |                         | കന =                 |
| 🗘 Les nius visités 🏦 FLIRE - Renertoi                         | ire Flec 🧳 Votre mairie Site                                     | officiel de la ville                                       | renue sur l'Esnace .                                             | uration : table 🗖 Portail                                        |                                                                  | ω           | - ( neerererer              |                                |                         | Autre                   | s marque-nac         |
| Une ville de nature / a s                                     | re<br>surprendre •                                               | PORTAI                                                     | L FAMIL                                                          | LE                                                               |                                                                  |             |                             |                                | Lecendra<br>BE          | RGER                    | Lcom -               |
| Accueil                                                       | Accueil / Espace familie / Planning / Liste                      | Planning des acti                                          | ivités                                                           |                                                                  |                                                                  |             | _                           | Faire une demande su           | r une longue période    |                         |                      |
| non espace citojen                                            | Cliquer sur les cases du plannin                                 | ig pour faire vos demandes.                                |                                                                  |                                                                  |                                                                  |             | Actualiser                  | 0.04                           | enerieer Pa             | broncor                 |                      |
| Espace famille                                                | < >                                                              |                                                            | Juillet 2                                                        | 2024                                                             |                                                                  | Mois S      | maine Semaine 5j Jour Liste |                                | ervations A             | osences                 |                      |
| Espace facturation                                            | lun.                                                             | mar.                                                       | mer.                                                             | jeu.                                                             | ven.                                                             | sam.        | dim.                        | ж.                             | Juillet 2024            |                         |                      |
| Inscriptions scolaires -<br>2024/2025                         | 1 juil.                                                          | 2                                                          | 3                                                                |                                                                  | 4                                                                | 5           | 6                           | 7 I ma<br>26 24 25<br>7 27 1 2 | me j<br>26 27<br>3 4    | V S<br>28 25            | - <b>d</b><br>9 30   |
| Accueil de loisirs -<br>Vacances d'été<br>Menus du restaurant | ACM FORFAIT semaine<br>complète<br>07:30 - 18:30<br>Junior       | ACM FORFAIT semaine<br>complète<br>07:30 - 18:30<br>Junior | ACM FORFAIT semaine<br>complète<br>07:30 - 18:30<br>Junior       | ACM FORFAIT semaine<br>complète<br>07:30 - 18:30<br>Junior       | ACM FORFAIT semaine<br>complète<br>07:30 - 18:30<br>Junior       | 12          | 13 14                       | 28 8 9<br>29 15 16<br>30 22 23 | 10 11<br>17 18<br>24 25 | 12 13<br>19 20<br>26 27 | 3 14<br>D 21<br>7 28 |
| scolaire<br>Règlement intérieur -<br>Année 2023/2024          | ACM journée complète<br>07:30 - 18:30<br>Junior                  | ACM journée complète<br>07:30 - 18:30<br>Junior            | ACM journée complète<br>07:30 - 18:30<br>Junior                  | ACM journée complète<br>07:30 - 18:30<br>Junior                  | ACM journée complète<br>07:30 - 18:30<br>Junior                  |             |                             | 31 29 30                       | 31 1<br>Aujourd'hui     | 2 3                     | 4                    |
| Guide utilisateur de<br>l'espace famille                      | 15<br>ACM FORFAIT semaine<br>complète                            | 16<br>ACM FORFAIT semaine<br>complète                      | 17<br>ACM FORFAIT semaine<br>complète                            | 1<br>ACM FORFAIT semaine<br>complète                             | ACM FORFAIT semaine<br>complète                                  | 19          | 20 2                        | 1 TEST Maman<br>TEST Junior    |                         |                         |                      |
| Nous contacter                                                | 07:30 - 18:30<br>Junior<br>ACM journée complète<br>07:30 - 18:30 | Junior<br>ACM journée complète<br>07/30 - 18/30            | Ur:30 - 18:30<br>Junior<br>ACM journée complète<br>07:30 - 18:30 | 07:30 - 18:30<br>Junior<br>ACM journée complète<br>07:30 - 18:30 | 07:30 - 18:30<br>Junior<br>ACM journée complète<br>07:30 - 18:30 |             |                             | Activités                      |                         |                         | ~                    |
| Taper ici pour recher                                         | Junior                                                           | Junior                                                     | Junior                                                           | Junior<br>Plan du site    Mentions légale                        | Junior<br>Se Conditions Générales Ac                             | cessibilité |                             | •                              | °C Eclaircian A         | en dy 0                 | 19:46 <b>E</b>       |

Pour effectuer une demande de réservation ou d'absence vous avez deux possibilités :

- sur le planning directement
- via le formulaire (Faire une demande sur une longue période)

### Via le planning

Cliquez sur l'activité souhaitée et confirmez la demande.

| Demande pour l'activité ACM FORFAIT semaine complèt<br>Junior | te du 08/07/2024 de 🗙 |
|---------------------------------------------------------------|-----------------------|
| ✓ Souhaitez-vous réserver ?                                   | Oui Non               |

La demande de réservation ne peut s'effectuer que sur une journée où l'enfant est inscrit. La déclaration d'absence ne peut s'effectuer que sur une journée où l'enfant a réservé.

Pour chacune des demandes effectuées, vous pouvez l'annuler avant d'avoir eu une réponse à votre demande initiale de la part de votre collectivité.

Ce mode de fonctionnement permet d'effectuer rapidement une demande de réservation ou d'absence pour un seul jour.

### Via le formulaire

La demande de réservation s'effectue via le bouton **Réservations** à droite du planning. La demande d'absence quant à elle s'effectue via le bouton **Absences**.

Ce mode de fonctionnement permet d'effectuer une réservation ou demande d'absence sur une longue période en précisant les journées concernées.

| re<br>surprendre •                                | AIL FAMILLE                  |
|---------------------------------------------------|------------------------------|
| Accueil / Espace famille / Planning des activités | 7 Réservation d'activité     |
| Etablissement                                     | Accueil de Loisirs v         |
| Activité                                          | ACM FORFAIT semaine complète |
|                                                   | lundi (07:30 - 18:30)        |
|                                                   | mardi (07:30 - 18:30)        |
|                                                   | mercredi (07:30 - 18:30)     |
|                                                   | jeudi (07:30 - 18:30)        |
|                                                   | vendredi (07:30 - 18:30)     |
| Du                                                | 08/07/2024                   |
| Au                                                | 19/07/2024                   |
| Individus                                         | TEST Junior -                |
|                                                   |                              |
|                                                   |                              |

Enfin, vous devez déposer la **Fiche d'inscription des vacances de printemps** dans votre Espace famille, rubrique **Espace documents** et l'envoyer à la validation.

Le formulaire **Fiche d'inscription vacances de printemps** : est disponible, à la rubrique documents à télécharger à la page suivante : <u>https://www.lecendre.fr/enfance-</u> jeunesse/centres-de-loisirs/accueil-de-loisirs-communal

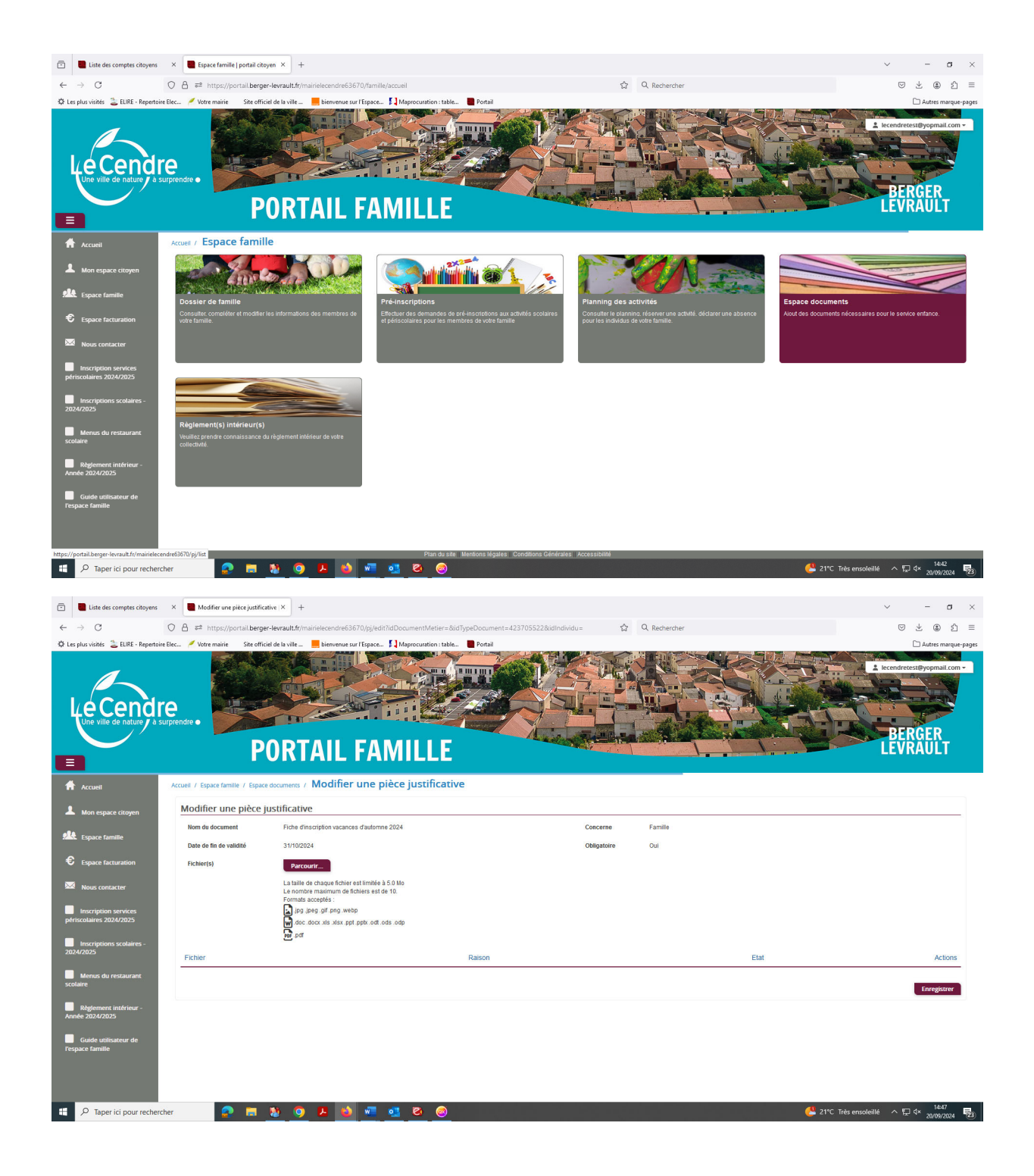

### Etape 5 – Validation de mes réservations

Lors de la demande de réservation d'une activité, vous recevez un e-mail de confirmation de réception de votre demande (envoyé par la plateforme). Vous retrouvez également ces informations dans votre **Espace citoyen** rubrique **Mes demandes.** 

Les réponses automatiques transmises par la plateforme BL ne valent pas acceptation d'office de l'inscription. En effet, la plateforme ne gère pas les critères de priorité instaurés par la ville, pour ce service d'accueil de loisirs (voir chapitre 1 période de réservation). Seule la réponse envoyée aux parents, par mail, à partir du 11 avril, par le service Enfance Jeunesse validera les demandes de réservation.

# III - Inscription pour les nouvelles familles

Il est nécessaire de constituer **« le dossier unique »** avec la fiche de renseignements et les documents obligatoires (voir liste ci-dessous) et **de le transmettre par mail**, à l'adresse <u>sondage@lecendre.fr</u> pour validation par le service compétent (Contact : 04.73.77.51.00).

Une fois le dossier saisi, le service administratif vous transmettra votre code Abonné. **Puis l'interface du portail vous permettra de saisir vos demandes de réservations/absences** (se reporter à la rubrique inscription par internet), de consulter votre compte, de mettre à jour vos données, etc.

Le **dossier unique** peut être téléchargé en format modifiable, sur le site internet de la ville <u>www.lecendre.fr</u>, à la rubrique accueil de loisirs communal (ou à récupérer directement en mairie).

#### Pour toute nouvelle inscription, les documents à fournir sont :

- Le dossier d'inscription dûment complété

- Une copie de la carte d'identité de l'enfant
- Une copie du livret de famille
- Une copie d'un justificatif de domicile de moins de 3 mois
- Une copie de l'attestation d'assurance responsabilité civile ou extra-scolaire de l'enfant
- Une copie de l'attestation de quotient familial CAF/MSA ou pour les familles non allocataires CAF/MSA :

\* une copie du/des avis d'imposition 2024 sur les revenus de 2023 du foyer fiscal (en cas de concubinage, fournir les avis d'imposition des 2 parents)

\* une attestation sur l'honneur pour les parents isolés

- Une copie du carnet de vaccination ou un certificat médical attestant que l'enfant est à jour de ces vaccins

ATTENTION : Pour les enfants nés à partir du 1<sup>er</sup> janvier 2018 les obligations vaccinales passent de 3 – diphtérie, tétanos, poliomyélite – à 11 vaccinations avec la coqueluche, le ROR (Rougeole, Oreillons, Rubéole), l'Haemophilus influenzae de type B, l'hépatite B, le pneumocoque et le méningocoque C en plus.

- **Pour les parents séparés :** une copie du jugement définissant la résidence de l'enfant ou, en l'absence de jugement, l'attestation sur l'honneur (signée par les deux parents, avec pièces d'identité des 2 parents)

## IV – Autres modes d'inscription (cas particuliers)

Seules les familles dans l'incapacité de créer leur compte famille auront la possibilité d'effectuer leur inscription de la façon suivante (après acceptation du service administratif) :

- par mail, en envoyant le dossier à l'adresse suivante : sondage@lecendre.fr

- par papier, en déposant le formulaire directement à l'accueil de la Mairie

# V – Formules et capacités d'accueil par groupe

Les enfants peuvent être inscrits à la journée complète (avec repas) ou à la semaine. *Pas de possibilité d'accueil en demi-journée.* 

- Arrivées échelonnées de 7h30 à 9h.

- Départs du soir entre 17h et 18h30.

L'accueil de loisirs est situé dans les locaux du groupe scolaire Louis Aragon (avenue de Lourme), côté maternelle pour les petits (3/5 ans) et côté primaire pour les grands (6/13 ans).

#### Nombre de places, par groupe :

- 40 enfants âgés de 3 à 5 ans
- 48 enfants âgés de 6 à 13 ans

Lorsque la capacité d'accueil est atteinte, votre réservation est mise en liste d'attente.

# VI – Tarifs

| ACCUEIL DE LOISIRS (ACM)              |                |                   |                            |                          |                    |  |  |  |
|---------------------------------------|----------------|-------------------|----------------------------|--------------------------|--------------------|--|--|--|
|                                       |                | FAMILLE<br>SUR LA | S DOMICILIÉES<br>A COMMUNE | FAMILLES<br>HORS COMMUNE |                    |  |  |  |
| TRANCHES DE<br>QUOTIENT FAMILIAL (QF) |                | Journée           | Forfait<br>semaine         | Journée                  | Forfait<br>semaine |  |  |  |
| T1                                    | QF : 0-350     | 4,50€             | 20€                        | 6,50€                    | 30€                |  |  |  |
| Т2                                    | QF : 351-500   | 7,75€             | 33,50€                     | 10,75€                   | 45,50€             |  |  |  |
| Т3                                    | QF : 501-750   | 11,00€            | 47€                        | 15,00€                   | 57€                |  |  |  |
| Т4                                    | QF : 751-1000  | 13,50€            | 61€                        | 17,50€                   | 74€                |  |  |  |
| T5                                    | QF : 1001-1250 | 15,00€            | 72€                        | 19,00€                   | 92€                |  |  |  |
| Т6                                    | QF : 1251-1500 | 16,00€            | 77€                        | 20,00€                   | 94 €               |  |  |  |
| T7                                    | QF : 1501-1700 | 18,00€            | 87€                        | 22,00€                   | 106€               |  |  |  |
| Т8                                    | QF : 1701-2000 | 20,00€            | 96€                        | 24,00€                   | 116€               |  |  |  |
| Т9                                    | QF : > 2000    | 22,00€            | 106€                       | 26,00€                   | 126€               |  |  |  |

## **VII – Contacts**

## Service Enfance Jeunesse

7, rue de la Mairie - 63670 LE CENDRE **Tél. : 04.73.77.51.00** Horaires d'ouverture au public : du lundi au vendredi : 8h30/12h30 - 14h/17h.